# TeamWork **TEAMWORK Account Login TFA Tutorial TEAMWORK Log Masuk Akaun TFA Tutorial** TEAMWORK 账户登入TFA教程

| • | • | • | • |
|---|---|---|---|
|   | • | • | • |
|   | • | • | • |
|   |   | • | • |
|   |   |   |   |
|   |   |   |   |
|   |   |   |   |
|   |   |   |   |
|   |   |   |   |
|   |   |   |   |
|   |   |   |   |
|   |   |   |   |
|   |   |   |   |
|   |   |   |   |
|   |   |   |   |
|   |   |   |   |
|   |   |   |   |
|   |   |   |   |
|   |   |   |   |
|   |   |   |   |
|   |   |   |   |
|   |   |   |   |
|   |   |   |   |
|   |   |   |   |
|   |   |   |   |
|   |   |   |   |
|   |   |   |   |
|   |   |   |   |
|   |   |   |   |
|   |   |   |   |
|   |   |   |   |
|   |   |   |   |
|   |   |   |   |

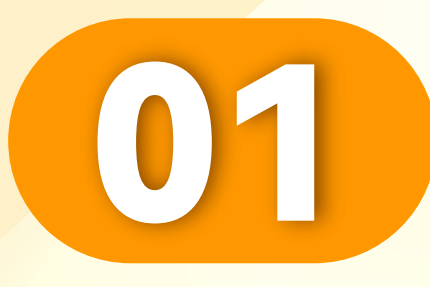

# 首先,您必须下载 "Authenticator APP"。

First, you must download the "Authenticator APP".

Mula-mula anda perlu memuat turun"APP Pengesah".

• • • • • • • • • • • • • • •

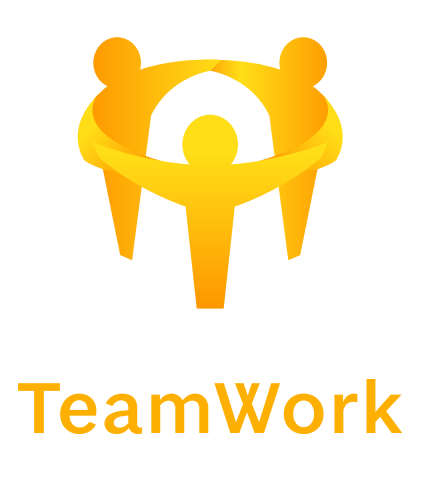

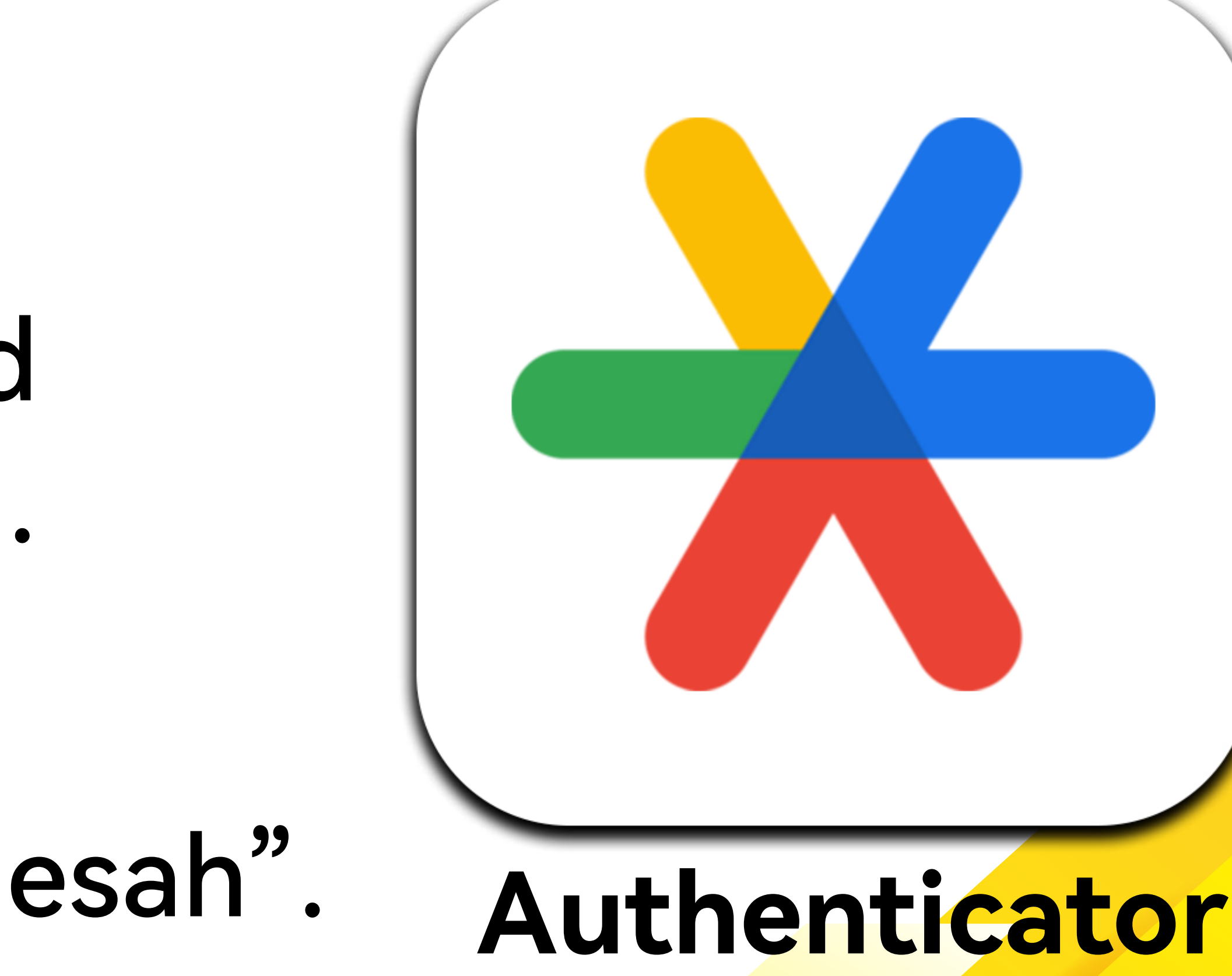

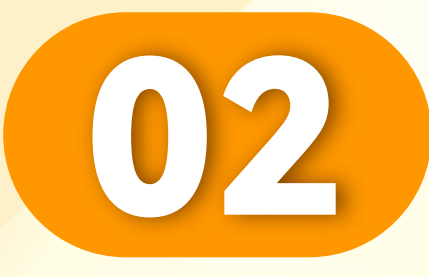

# 在APP store或 Play store下载。 Download in APP store or Play store.

Muat turun di gedung APP atau gedung Play.

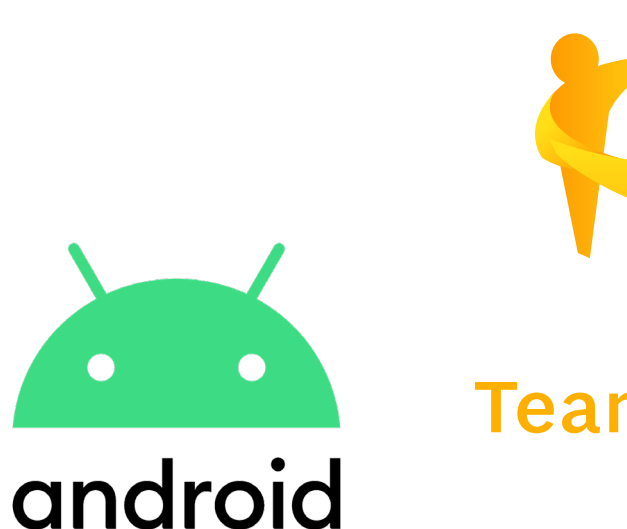

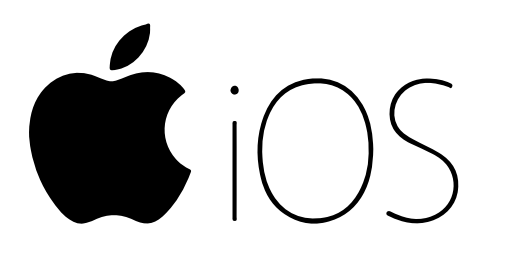

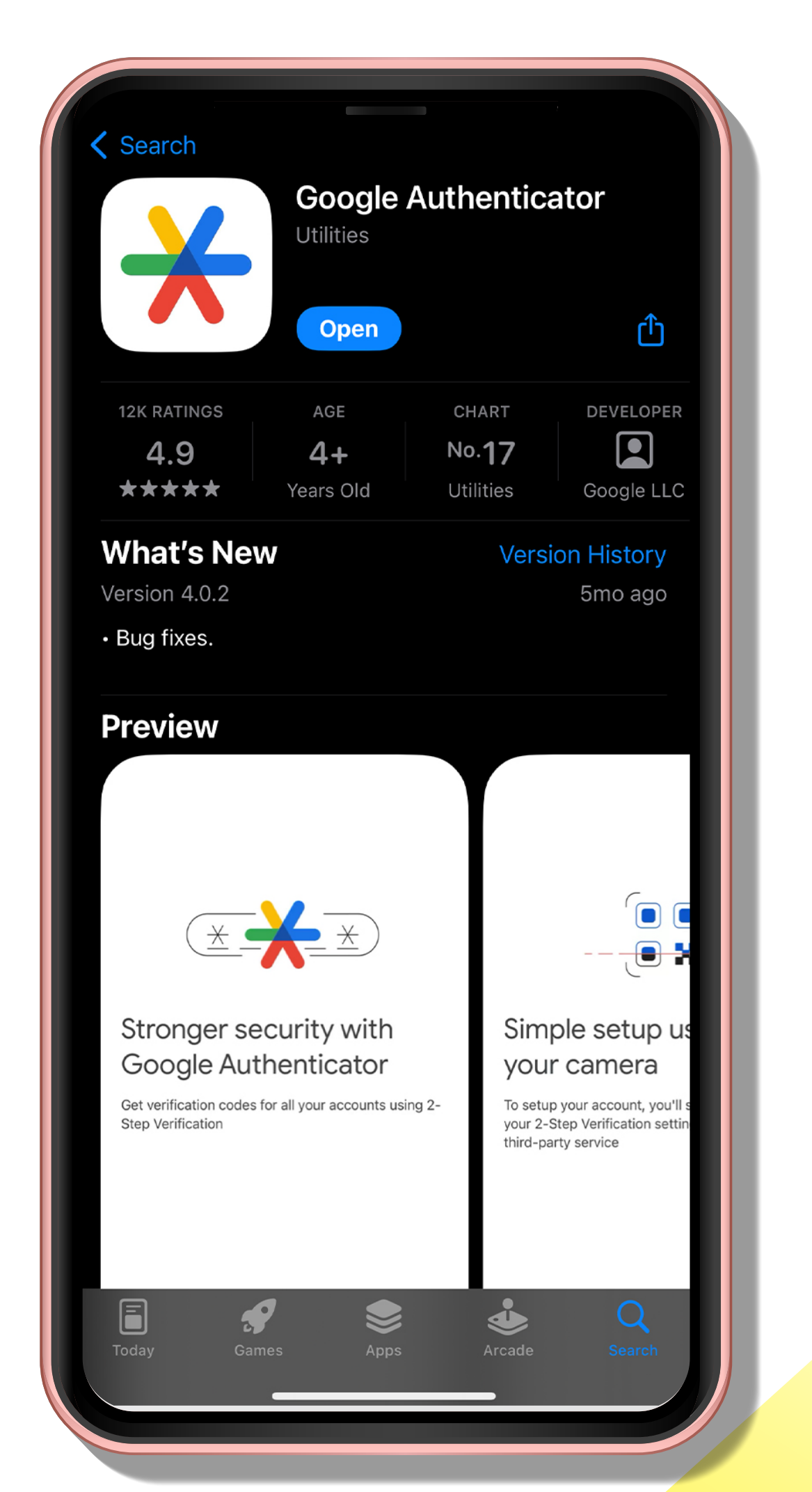

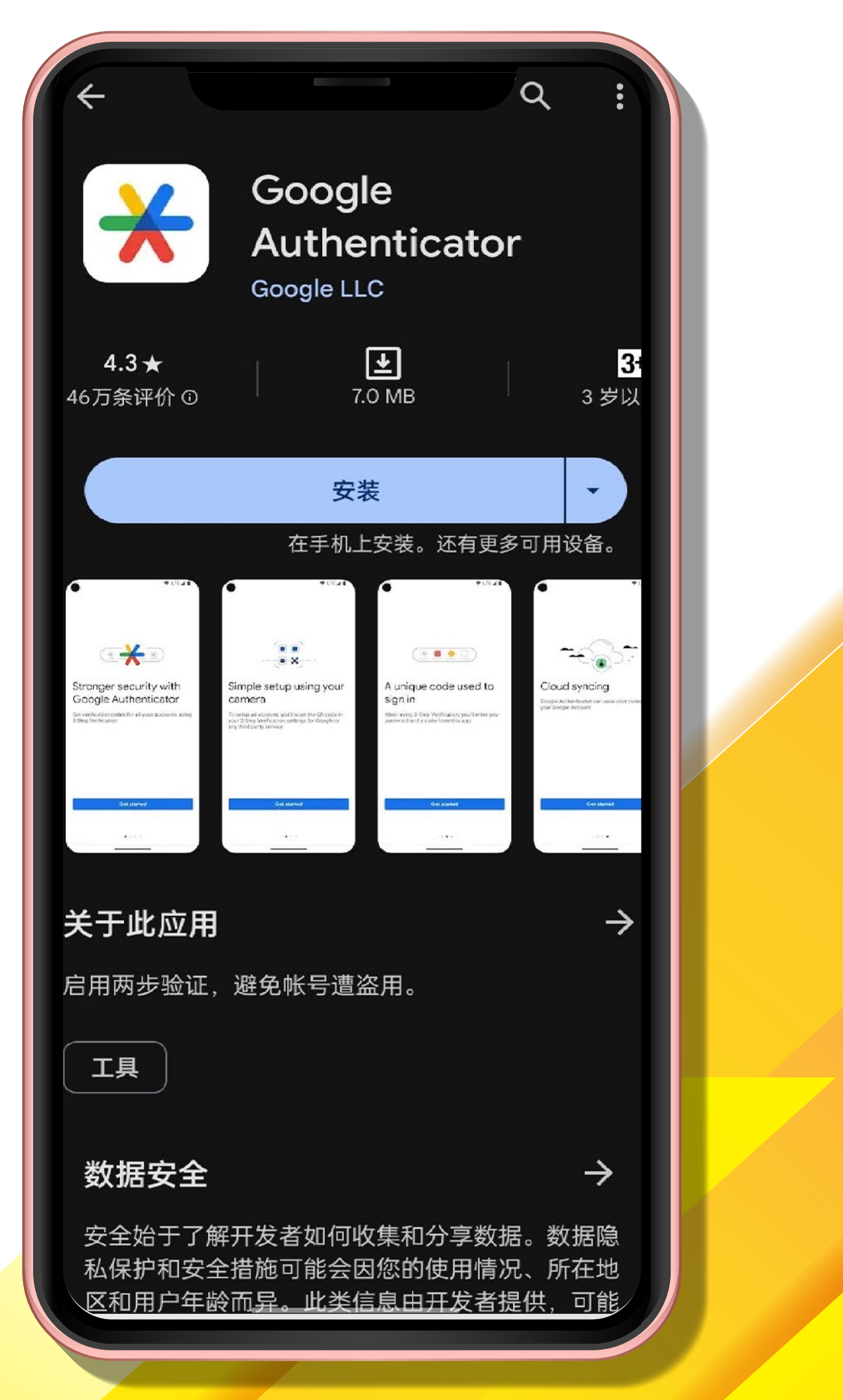

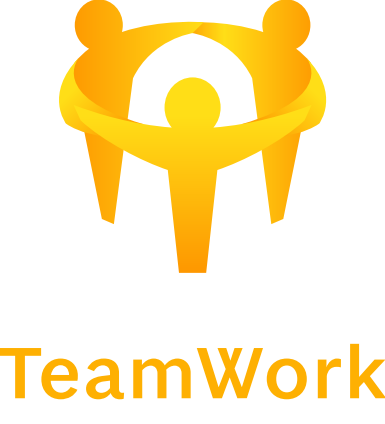

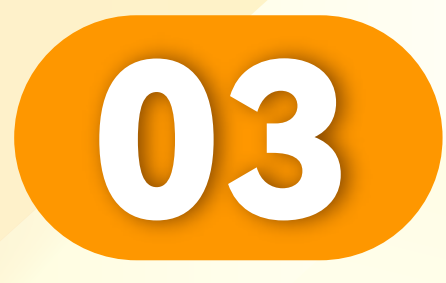

# 输入您的UID及密码。 Enter your UID and password.

Masukkan UID dan kata laluan anda.

• • • • • • • • • • • • • • • • • •

| TeamWork                                                                                                    |  |
|----------------------------------------------------------------------------------------------------|--|
| Enter Account/Email ■                                                                                                    |  |
| Enter password Image: Comparison of the comparison of the comparison of th |  |
| Sign in                                                                                                    |  |
| Helpdesk 7x24h<br>TEAMWORK 2023.1117.003                                                                                                    |  |
|                                                                                                    |  |
|                                                                                                    |  |

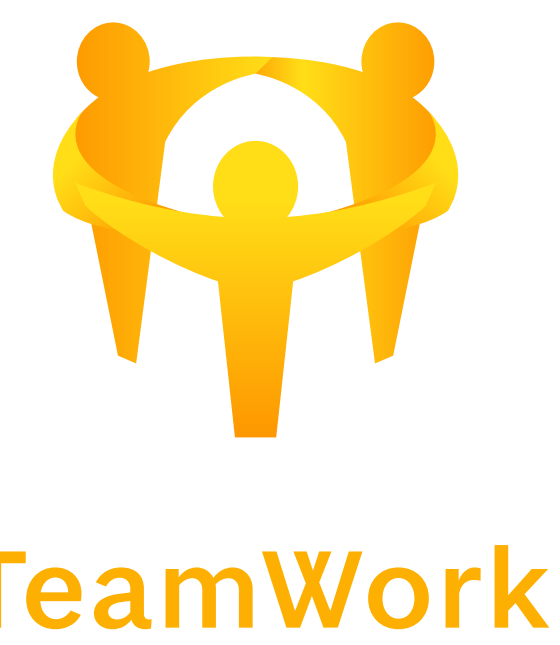

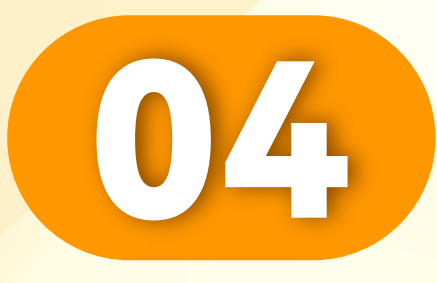

# 使用Authenticator 扫描QR码。

Scan the QR code using Authenticator.

Imbas kod QR menggunakan Authenticator.

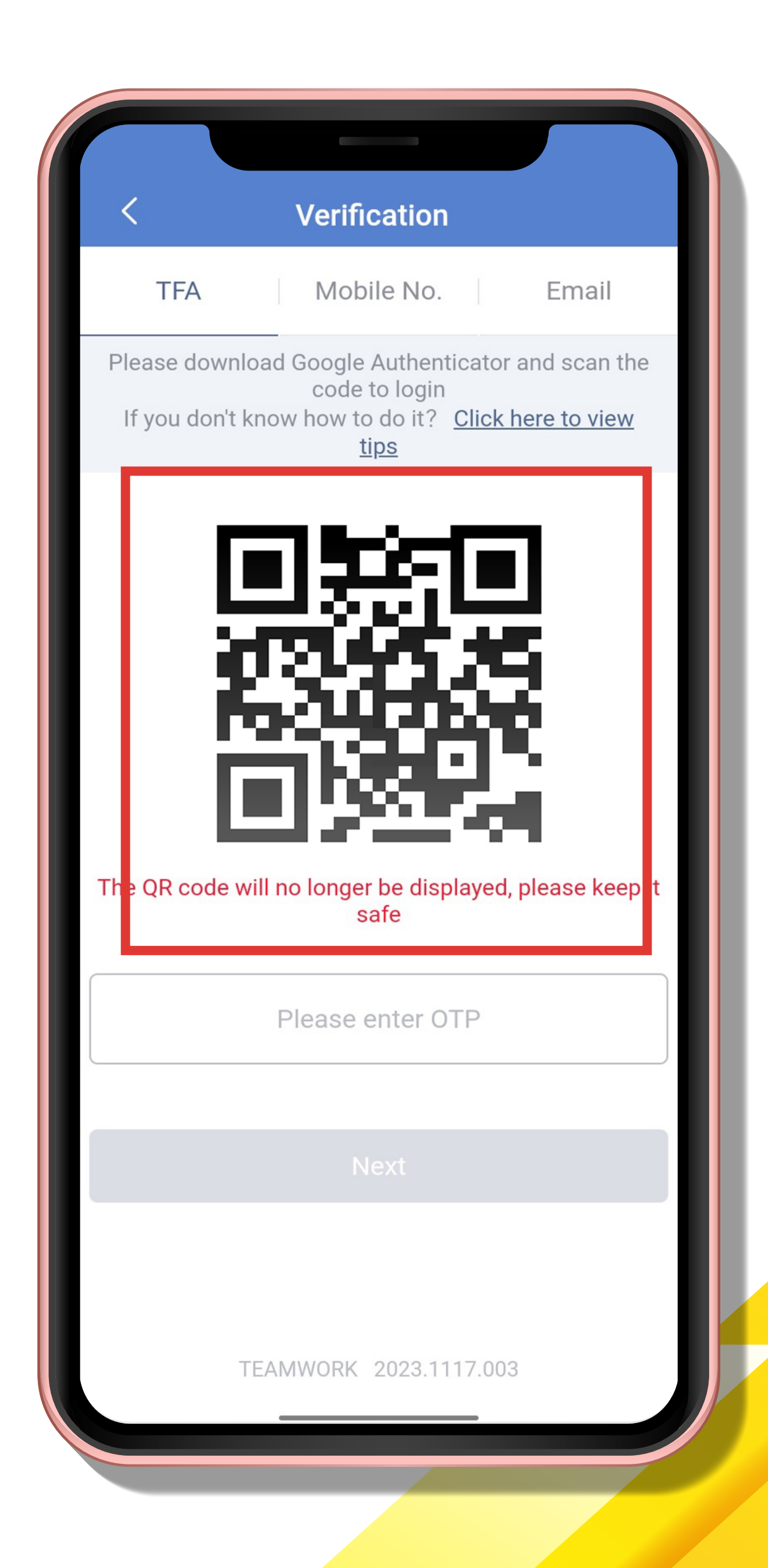

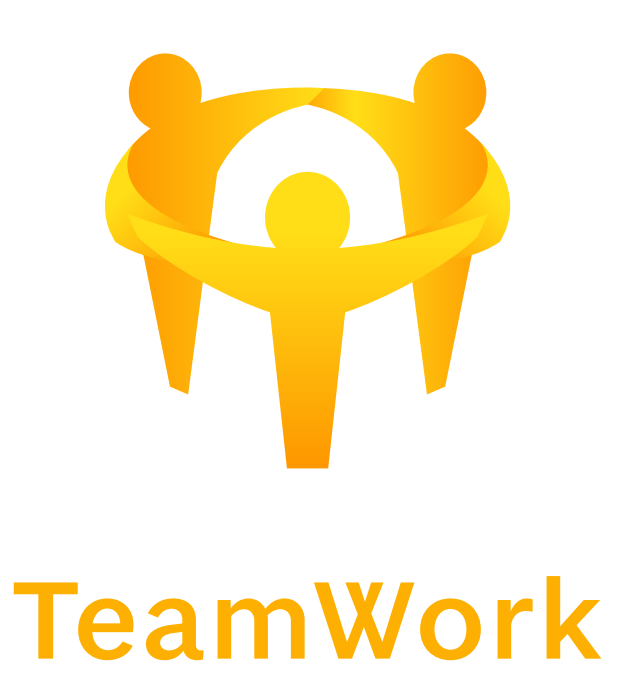

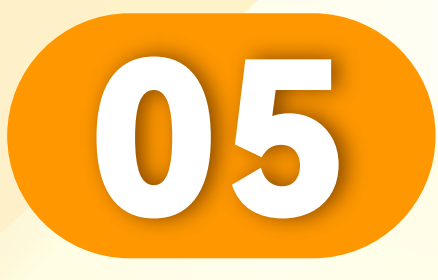

#### 点击"Authenticator"。

#### Click "Authenticator".

### Klik "Pengesah".

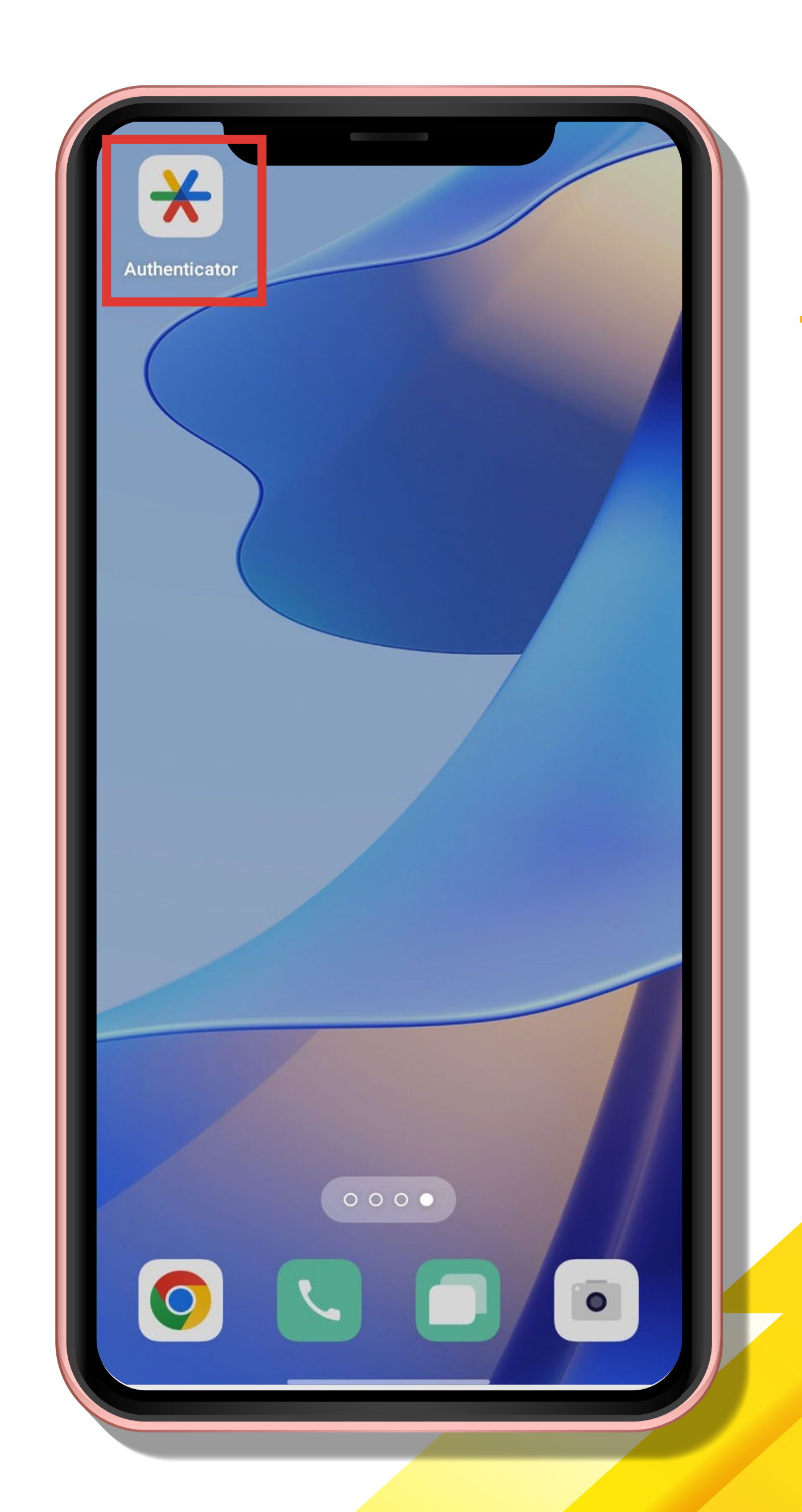

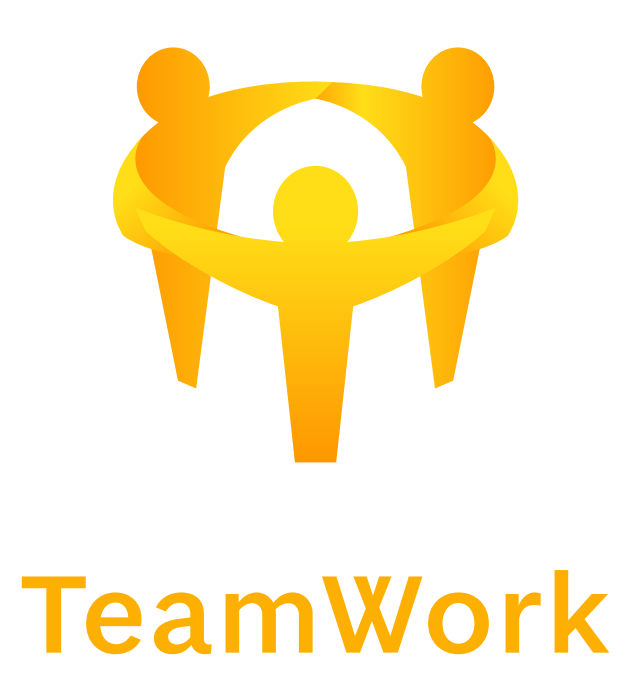

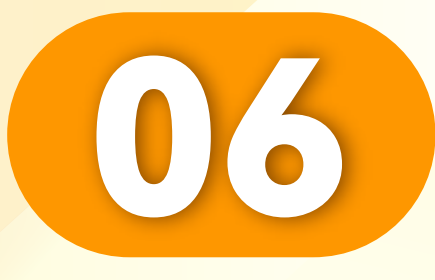

#### 点击"添加动态密码"。

Click "Add dynamic password".

Klik "Tambah kata laluan dinamik".

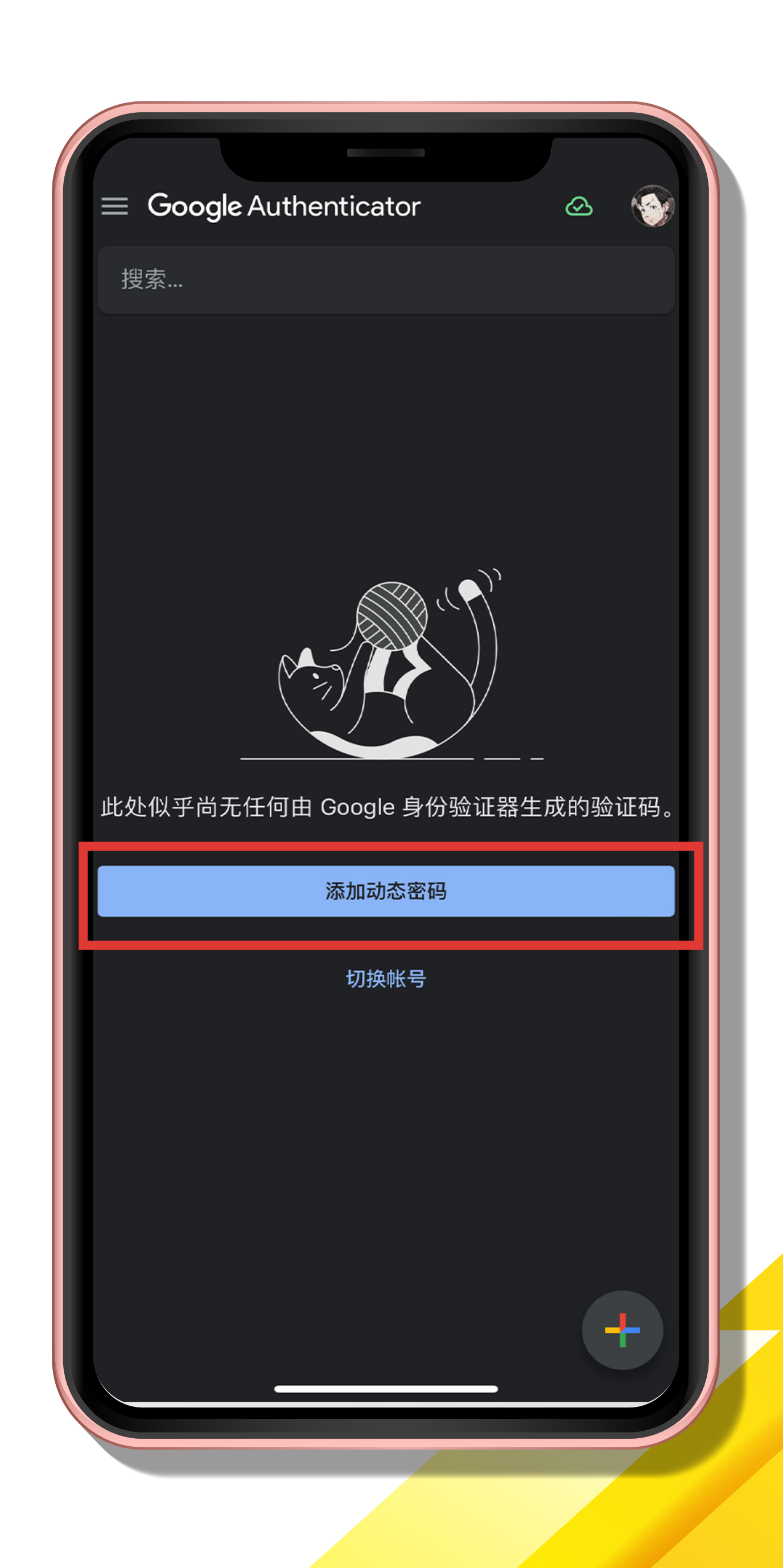

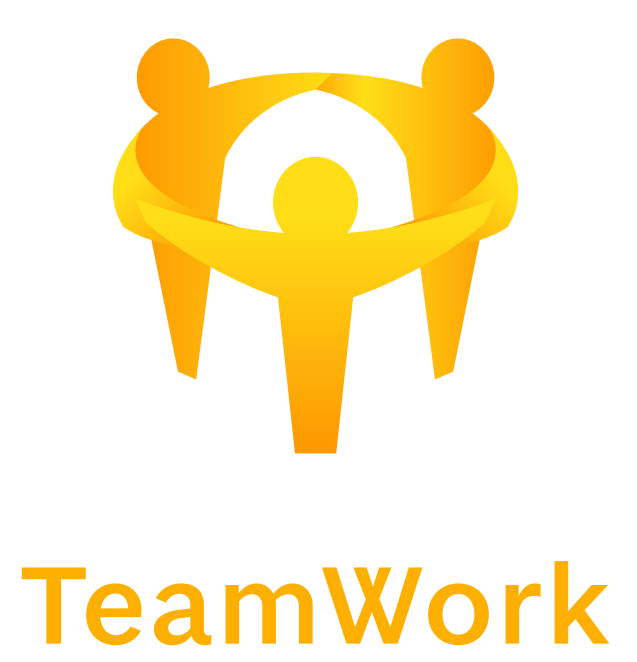

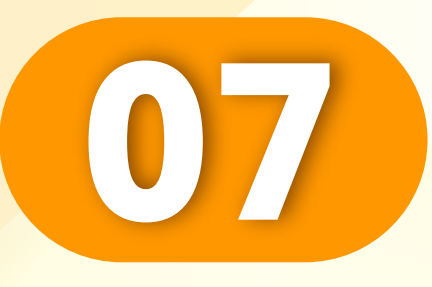

#### 点击"扫描二维码"。

#### Click "Scan QR code".

#### Klik "Imbas kod QR".

• • • • • • • • • • • • • • • • •

| <                                                                |  |
|------------------------------------------------------------------|--|
|                                                                  |  |
| 设置首个帐号                                                           |  |
| 使用双重身份验证设置 (Google 或第三万服务) 甲显示的二<br>维码或设置密钥。如果您遇到问题,请转到 g.co/2sv |  |
| ■ 扫描二维码                                                          |  |
| ■ 输入设置密钥                                                         |  |
|                                                                  |  |
|                                                                  |  |
|                                                                  |  |
|                                                                  |  |
|                                                                  |  |
|                                                                  |  |
|                                                                  |  |
| 要导入现有帐号吗?                                                        |  |
|                                                                  |  |
|                                                                  |  |

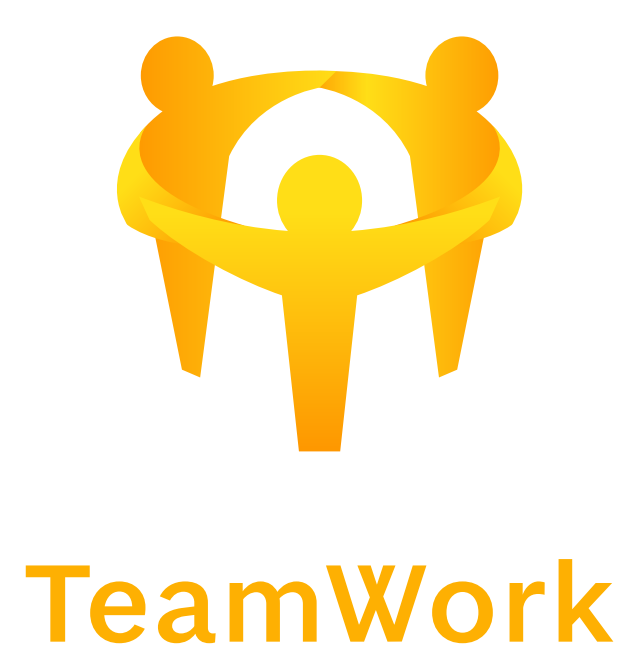

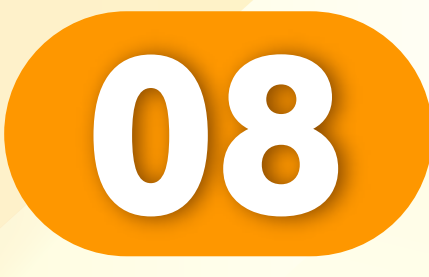

#### 扫描二维码。

#### Scan QR code.

#### Imbas kod QR.

• • • • • • • • • • • • • • • •

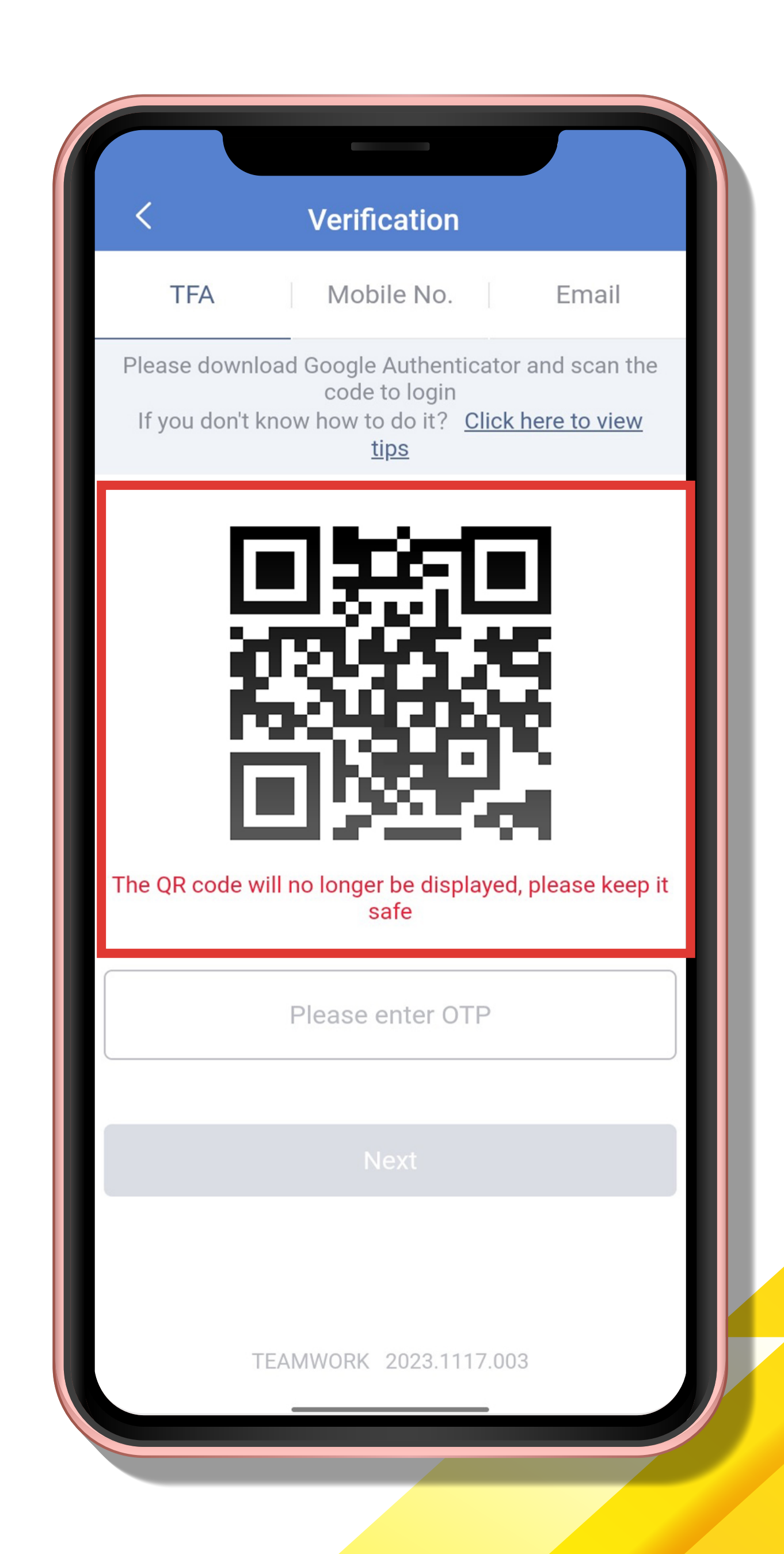

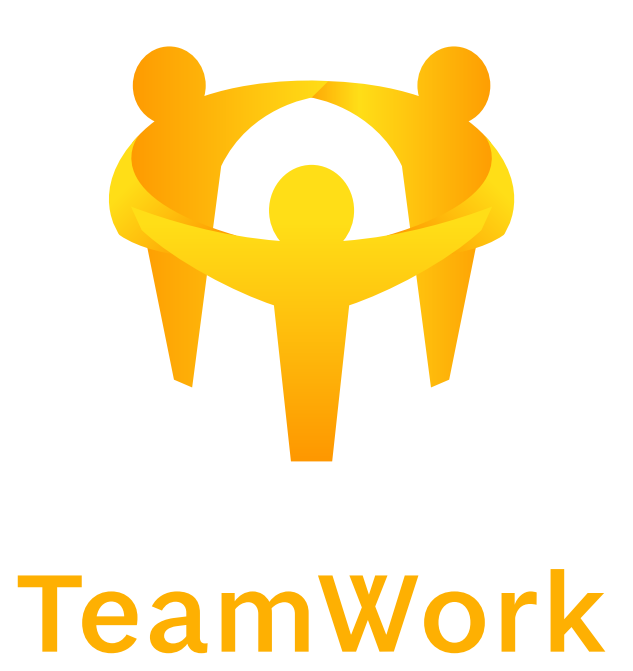

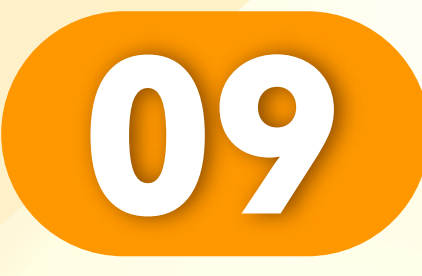

#### 得到TFA验证码。

#### Get TFA verification code.

Dapatkan kod pengesahan TFA.

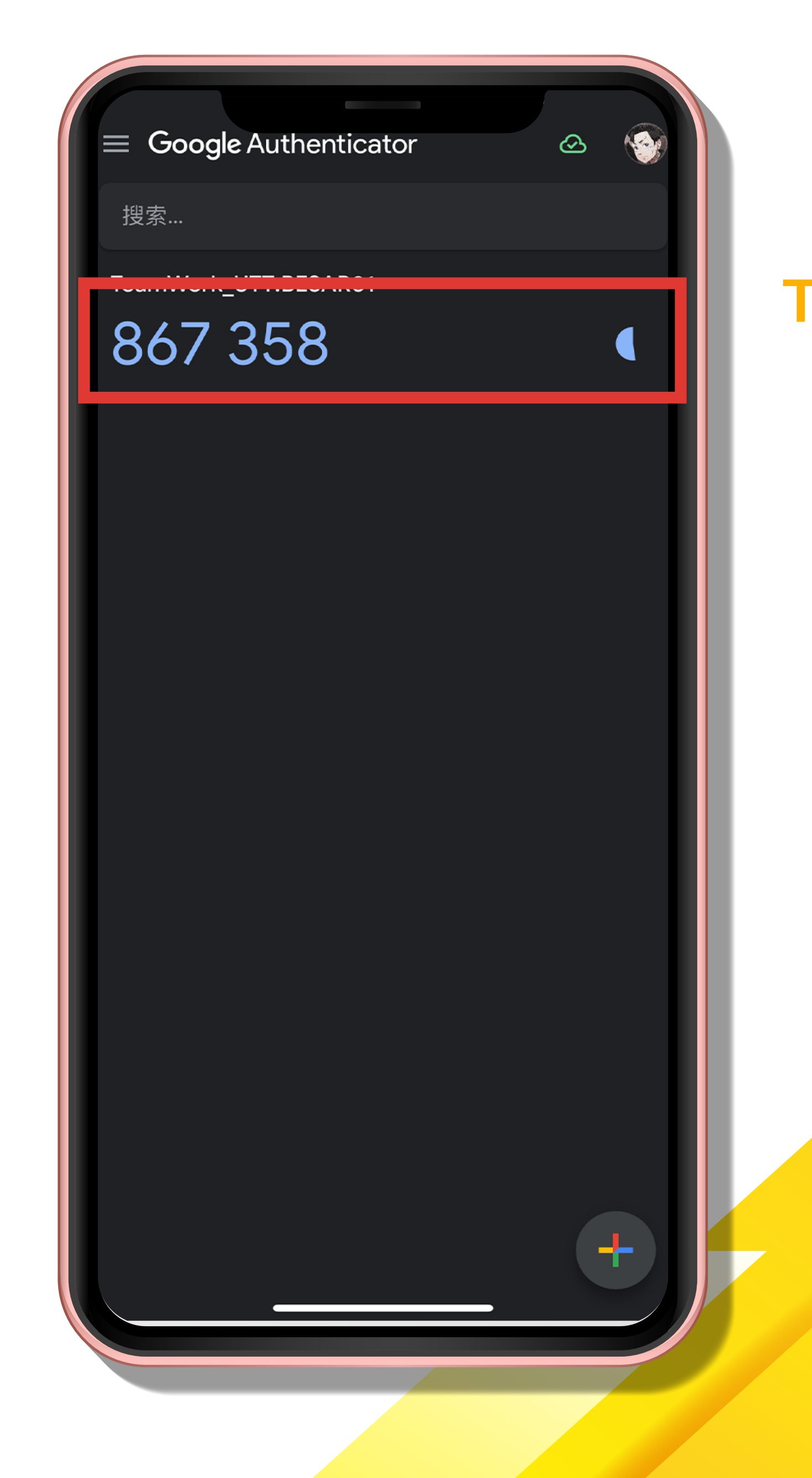

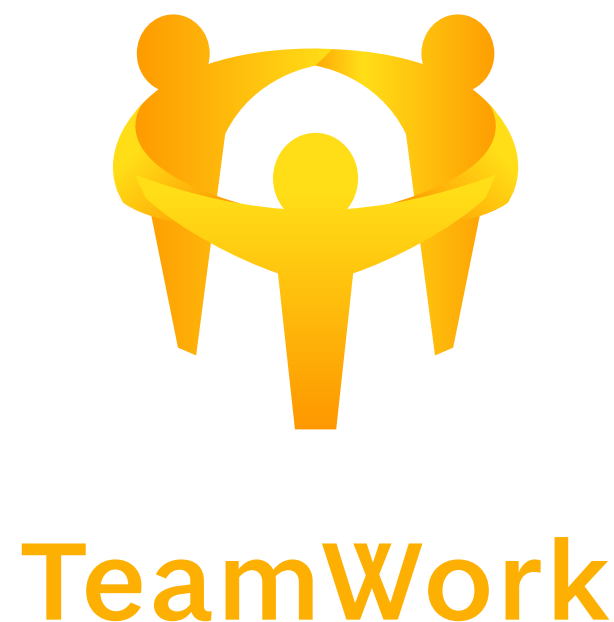

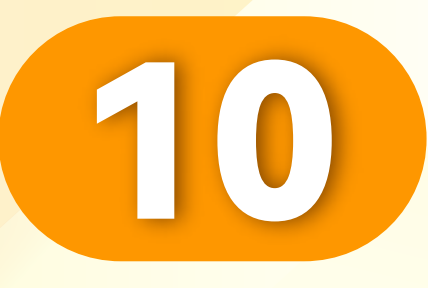

• • • • • • • • • • • • • • • •

### 输入TFA验证码。

#### Enter the TFA verification code.

Masukkan kod pengesahan TFA

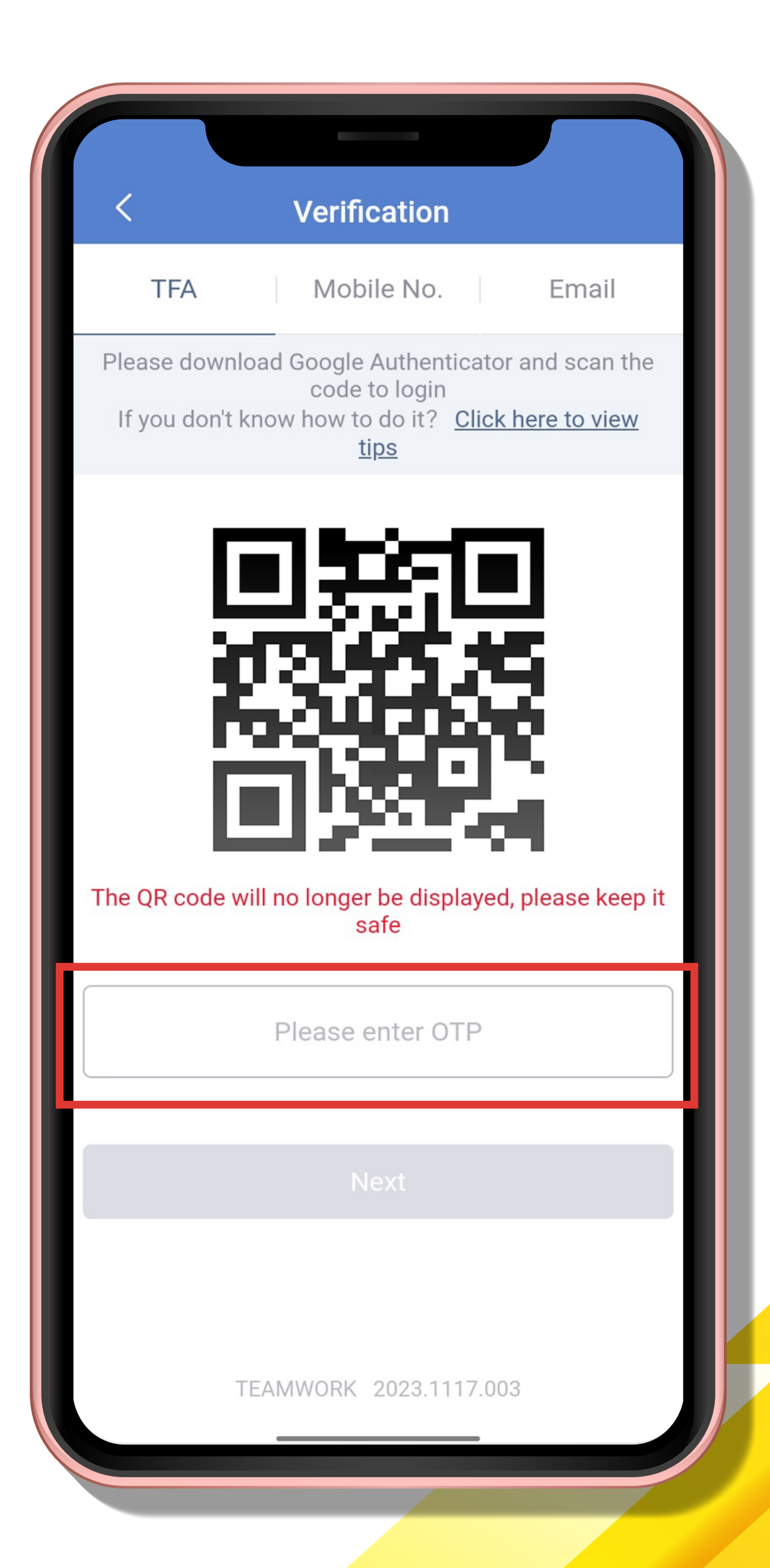

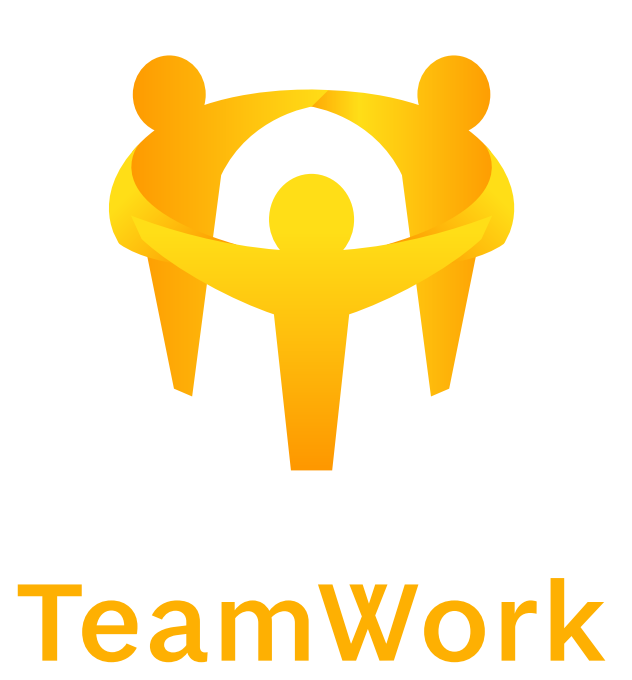

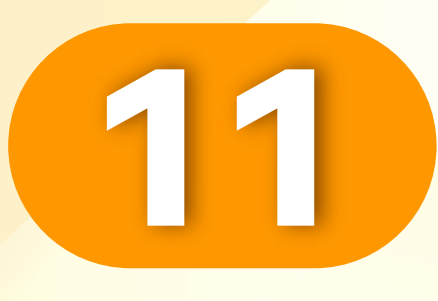

## "登入成功",并且可以使用 这个二维码进行转账和推广。 "Login successful", and you can use this QR code for transfers and promotions. "Log masuk berjaya", dan anda boleh menggunakan kod QR ini untuk pemindahan dan promosi.

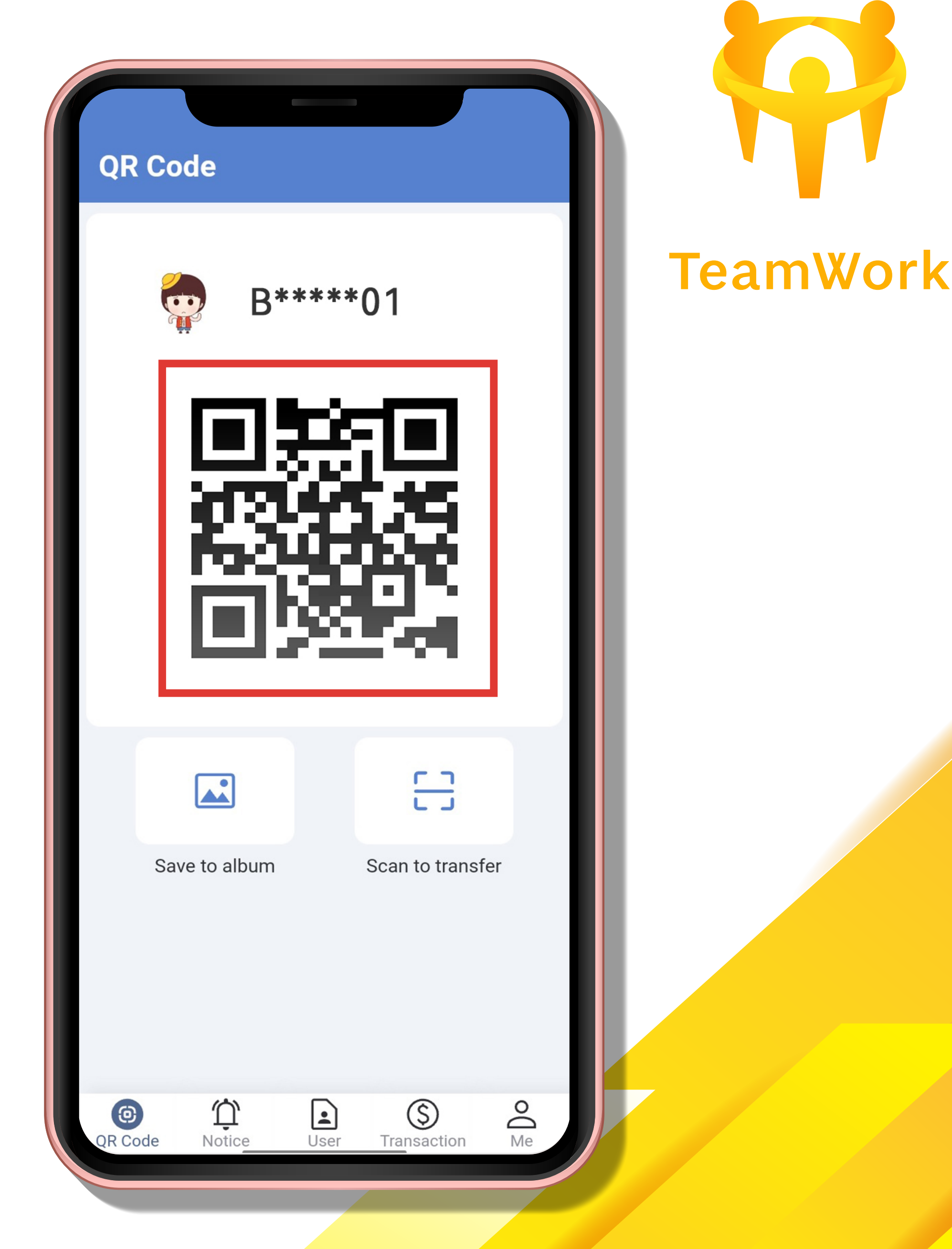

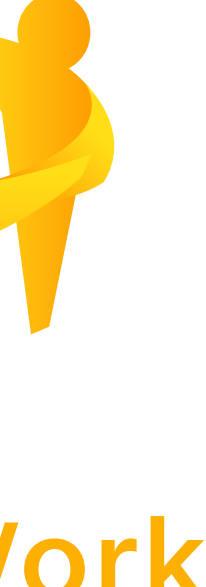